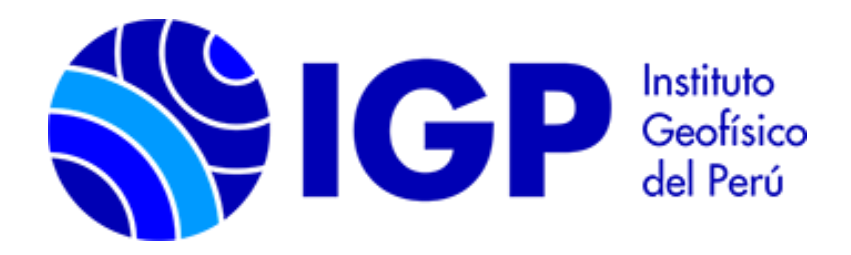

# MANUAL DE USUARIO

FORMULARIO RNES-F02

# CONTENIDO

| Ι.   | DESCRIPCIÓN DE LA APLICACIÓN         | 3  |
|------|--------------------------------------|----|
| II.  | CONSIDERACIONES                      | 3  |
| III. | ACCESO A LA APLICACIÓN               | 4  |
| IV.  | REGISTRO DE INFORMACIÓN              | 6  |
| A    | A. LLENADO DE FORMULARIOS            | 6  |
| B    | 8. SELECCIÓN DE LOS ENSAYOS A ENVIAR | 7  |
|      | i. LISTA PENDIENTE DE ENVÍO          | 9  |
| C    | C. FIRMAR Y ENVIAR                   | 10 |
| v.   | LISTA DE ENVIADOS                    | 12 |

# I. DESCRIPCIÓN DE LA APLICACIÓN

La aplicación tiene por objetivo recolectar información geotécnica que se encuentran en poder de las instituciones según el <u>Decreto Supremo 017-2018-</u><u>MINAM</u>.

#### II. CONSIDERACIONES

El organismo o institución pública, a través de la Secretaría General o a quien ésta designe deberá seguir el proceso por completo.

PARA LA CREACIÓN DE LA CUENTA se debe tener disponible los siguientes datos

- RUC y sigla de la entidad
- DNI, correo institucional y teléfono del responsable de cuenta
- Nombre completo, DNI y correo institucional del responsable técnico

#### *Nota:* La cuenta creada servirá para ambos formularios RNES-F01 y RNES-F02

**PARA EL REGISTRO DE INFORMACIÓN EN LOS FORMULARIOS** se requiere tener disponible los datos de las exploraciones geotécnicas y ensayos de mecánica de suelos tales como:

- Ubicación UTM y elevación
- Dirección de ensayo y croquis
- Dimensiones
- Archivos de informes
- Otros

#### PARA FIRMAR DIGITALMENTE Y ENVIAR

Para firmar digitalmente, la aplicación tiene integrado "ReFirma Invoker", un componente de RENIEC para firmar PDFs desde aplicaciones web, para lo cual se requiere:

- PC con Sistema Operativo Windows 7 10
- Java JRE 8
- ReFirma PDF (Opcional, si no está instalado ReFirma Invoker lo guiará para su instalación).
  - Sugerencia: Leer el apartado requisitos de <u>ReFirma Suite</u>

Finalmente, para firmar deberá contar con un certificado digital RENIEC en su PC o DNI electrónico.

# III. ACCESO A LA APLICACIÓN

Para acceder a la aplicación se requiere de un usuario y contraseña.

|     | FORMU                              | ADIO DNES EO2     |
|-----|------------------------------------|-------------------|
|     | FORMU                              | LARIO RINES-FOZ   |
| RED | SÍSMICA NACIONAL                   | Usuario           |
|     | NORMA TÉCNICA<br>DS 017-2018-MINAM | RUC de la entidad |
|     |                                    | Contraseña        |
|     |                                    |                   |
|     |                                    | 💄 Ingresar        |
|     |                                    | Crear una cuenta  |

Figura 1. Página de acceso a la aplicación

Si aún no cuenta con usuario y contraseña debe registrarse para obtenerlas a través del link "Crear una cuenta" (Figura 1).

En la página de la <u>descripción de la Norma Técnica de la Red Sísmica Nacional</u> se brinda una mayor descripción de todo el procedimiento, por lo que se recomienda su lectura.

Nota: La cuenta creada será la misma tanto para el formulario RNES-F02 y RNES-F01

| ISTITUCION                                                                                                    |                                                                                        | COORDINADOR TÉ              | CNICO                                                 |
|----------------------------------------------------------------------------------------------------|----------------------------------------------------------------------------------------|-----------------------------|-------------------------------------------------------|
| RUC (*)                                                                                                    |                                                                                        | Es la persona a la que el l | GP contactará para coordinaciones de carácter técnico |
| RUC                                                                                                    | ⊘ Validar RUC                                                                          | Nombre completo (*)         |                                                       |
| Sigla (*)                                                                                                    |                                                                                        | Nombre completo del         | coordinador técnico                                   |
| Sigla                                                                                                    |                                                                                        | DNI (*)                     | Correo Institucional (*)                              |
| Nombre de la institución (*)                                                                                                    |                                                                                        |                             | .gob.pe, .edu.pe                                      |
| Nombre                                                                                                    |                                                                                        |                             |                                                       |
| Dirección (*)                                                                                                    |                                                                                        |                             |                                                       |
| Dirección                                                                                                    |                                                                                        | Importante: Los dato        | s ingresados se usaran en los formatos a generar.     |
|                                                                                                    |                                                                                        | 11                          |                                                       |
| CUENTA DE USUARIO                                                                                                    |                                                                                        |                             |                                                       |
| DNI (*)                                                                                                    | Correo Institucional (*)                                                               |                             |                                                       |
| DNI (*)                                                                                                    | Correo Institucional (*)<br>.gob.pe, .edu.pe                                           |                             |                                                       |
| CUENTA DE USUARIO           DNI (*)                                                                                                    | Correo Institucional (*)<br>gob.pe, .edu.pe                                            |                             |                                                       |
| CUENTA DE USUARIO                                                                                                    | Correo Institucional (*)<br>gob.pe, .edu.pe                                            |                             |                                                       |
| CUENTA DE USUARIO DNI (*) Teléfono (*) Teléfono Se enviará un correo al email indicado pare                                                                                                    | Correo Institucional (*)<br>.gob.pe, .edu.pe                                           |                             |                                                       |
| CUENTA DE USUARIO                                                                                                    | Correo Institucional (*)<br>                                                           |                             |                                                       |
| CUENTA DE USUARIO DNI (*) Teléfono (*) Teléfono Se enviará un correo al email indicado para CREDENCIALES DE ACCESSO Cree una contraseña de al menos 6 caracteres Usuaria (*) Suario (*)           | Correo Institucional (*)<br>                                                           |                             |                                                       |
| CUENTA DE USUARIO DNI (*) Teléfono (*) Teléfono Se enviará un correo al email indicado para CREDENCIALES DE ACCESSO Cree una contraseña de al menos 8 caracteres Usuario (*) USUARIO              | Correo Institucional (*)<br>gob.pe, .edu.pe                                            |                             |                                                       |
| CUENTA DE USUARIO DNI (*) Teléfono (*) Teléfono Se enviará un correo al email indicado para CREDENCIALES DE ACCESSO Cree una contraseña de al menos 8 caracteres Usuario Confirmar Contraseña (*) | Correo Institucional (*)<br>.gob.pe, .edu.pe<br>a validar la cuenta.<br>Contraseña (*) |                             |                                                       |
| CUENTA DE USUARIO DNI (*) Teléfono (*) Teléfono Se enviará un correo al email indicado para CREDENCIALES DE ACCESSO Cree una contraseña de al menos 8 caracteres Usuario Confirmar Contraseña (*) | Correo Institucional (*)<br>.gob.pe, .edu.pe<br>a validar la cuenta.<br>Contraseña (*) |                             |                                                       |

Figura 2. Página de registro de usuario

En el formulario (Figura 2. Página de registro de usuari) se debe especificar los datos de la institución, del responsable de la cuenta de usuario y datos del coordinador técnico. En la sección "CUENTA DE USUARIO" se solicita el correo institucional del responsable de la cuenta, este correo es muy importante para la verificación de cuenta (Figura 3) y recepción de la *constancia de recepción*.

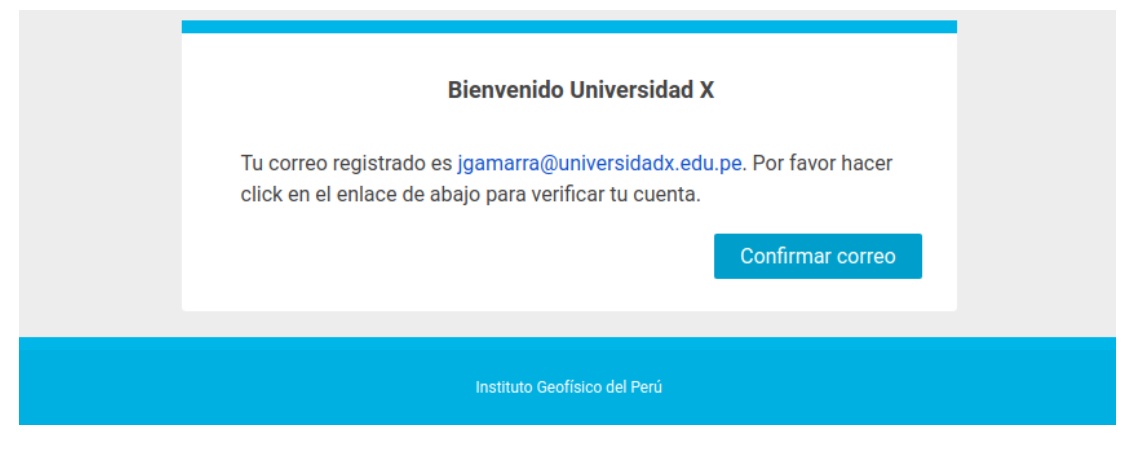

Figura 3. Correo para confirmación de cuenta

### IV. REGISTRO DE INFORMACIÓN

Son 3 los pasos a seguir para hacer llegar la información al Instituto Geofísico del Perú (IGP). A continuación, se describe brevemente los pasos a seguir, una descripción más detallada se encuentra en las siguientes secciones.

#### 1. Registrar

Registre información geotécnica que dispone hasta el momento. La aplicación permite registrar información de Calicatas, DPL/SPT y Mecánica de suelos.

#### 2. Seleccionar

En este paso seleccionar los ensayos que desea enviar al IGP. Los ensayos seleccionados pasarán a una lista "PENDIENTE DE ENVÍO", en dónde puede descartar un ensayo si fue incluido por error.

#### 3. Firmar y Enviar

En la página "PENDIENTE DE ENVÍO" se lista los ensayos seleccionados en el paso anterior, asimismo se muestra la vista previa del PDF que será firmado digitalmente. Se inicia el procedimiento de firma haciendo clic en "Firmar y Enviar" y una vez finalizado este, el envío es automático.

En las siguientes secciones se describen estos pasos con mayor detalle.

#### A. LLENADO DE FORMULARIOS

Son 3 los tipos de ensayos (Figura 4) que se pueden registrar a través de la aplicación.

- 1. Calicatas
- 2. DPL/SPT
- 3. Mecánica de suelos

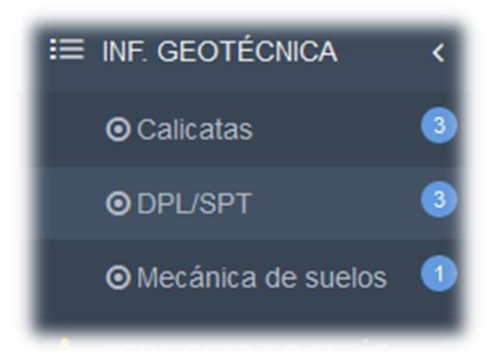

Figura 4. Menú de tipos de ensayos

Al hacer clic en cada uno de los ítems se lista los ensayos registrados del respectivo tipo; por otro lado, en esta misma página se encuentra el botón "Añadir ensayo", para ir al respectivo formulario de ingreso de datos.

| CALIC | Añadir ensayo  |                       |           |                                                                                     |             |
|-------|----------------|-----------------------|-----------|-------------------------------------------------------------------------------------|-------------|
|       |                |                       |           |                                                                                     | 3 REGISTROS |
|       | NÚMERO         | UBICACIÓN UTM         | ELEVACIÓN | DIRECCIÓN                                                                           | ACCIONES    |
|       | 003-CA-<br>UNI | 29T 546929<br>4801142 | 5625      | Amazonas, Chachapoyas, Sonche<br>Jr. San Andrés 256 - Los Álamos                    | <b>I</b> ¥  |
| L0002 | 002-CA-<br>UNI | 58T 216566<br>568957  | 3569      | Amazonas, Chachapoyas,<br>Asunción<br>Calle Totoritas - Urb. Specialized            | <b>3</b> ×  |
| L0001 | 001-CA-<br>UNI | 29T 546929<br>4801142 | 1256      | Amazonas, Chachapoyas,<br>Chachapoyas<br>Av. Chachapoyas 135 - Urb. San<br>Jerónimo | <b>2 v</b>  |

Figura 5. Lista de calicatas registradas

Al hacer clic en el botón "Añadir ensayo" se muestra el formulario según el tipo de ensayo que se añadirá. Los datos dependen del tipo a añadir:

- Ubicación UTM y elevación
- Dirección de ensayo y croquis
- Dimensiones
- Archivos de informes
- Otros

#### B. SELECCIÓN DE LOS ENSAYOS A ENVIAR

Desde la lista de ensayos registrados se debe elegir los ensayos que están listos para ser enviados al IGP, para ello siga los siguientes pasos.

| CALICAT     | AS         |                    |           |                           |  |  |  |
|-------------|------------|--------------------|-----------|---------------------------|--|--|--|
| i — —       | NÚMERO     | UBICACIÓN UTM      | ELEVACIÓN | DIRECCIĆ                  |  |  |  |
| ✓           | 003-CA-UNI | 29T 546929 4801142 | 5625      | Amazonas<br>Jr. San Andr  |  |  |  |
| L0002       | 002-CA-UNI | 58T 216566 568957  | 3569      | Amazonas<br>Calle Totorit |  |  |  |
| L0001       | 001-CA-UNI | 29T 546929 4801142 | 1256      | Amazonas<br>Av. Chachar   |  |  |  |
| 3 REGISTROS |            |                    |           |                           |  |  |  |

Figura 6. Seleccionar los ensayos a través de un check

|    |                                                                              | Añadir ensayo             |
|----|------------------------------------------------------------------------------|---------------------------|
|    |                                                                              | 1 AÑADIR A LISTA DE ENVÍO |
| ÓN | DIRECCIÓN                                                                    | ACCIONES                  |
|    | Amazonas, Chachapoyas, Sonche<br>Jr. San Andrés 256 - Los Álamos             | 2 ×                       |
|    | Amazonas, Chachapoyas, Asunción<br>Calle Totoritas - Urb. Specialized        | 2 ×                       |
|    | Amazonas, Chachapoyas, Chachapoyas<br>Av Chachapoyas 135 - Urb, San Jerónimo | Ø ×                       |

Figura 7. Botón "Añadir a Lista de envío"

Al seleccionar una o más ensayos, en la parte superior derecha se activa el botón "AÑADIR A LISTA DE ENVÍO"; al hacer clic en él los ensayos seleccionadas se añadirán a la lista "PENDIENTE DE ENVÍO".

|   | E INF. GEOTÉCNICA  | A <  |       |                |                       |                   |                                   |          |
|---|--------------------|------|-------|----------------|-----------------------|-------------------|-----------------------------------|----------|
|   | O Calicatas        | 3    | Ensay | ∕os añadidas   | Se añadió ensayo a    | i lista pendiente | e de envio. Ver lista pendiente e | de envio |
|   | O DPL/SPT          | 3    |       |                |                       |                   |                                   | 3 RI     |
| d | 🔄 🖸 Mecánica de su |      |       | NÚMERO         | UBICACIÓN UTM         | ELEVACIÓN         | DIRECCIÓN                         | ACCIONES |
|   |                    | NVÍO | Ρ     | 003-CA-<br>UNI | 29T 546929<br>4801142 | 5625              | Amazonas, Chachapoyas,<br>Sonche  | (        |

Figura 8. Formas de acceder a lista "PENDIENTE DE ENVÍO"

En la siguiente sección se describe la lista "PENDIENTE DE ENVÍO".

#### i. LISTA PENDIENTE DE ENVÍO

La lista "PENDIENTE DE ENVÍO" está conformada por todos los ensayos seleccionados en el paso anterior.

| Calicatas          | 0 | 🖬 🖬 👂 🕇 🖊                                    | 1 de 1 - +                                                      | Tamaño automático 💠 📕 🚿            |
|--------------------|---|----------------------------------------------|-----------------------------------------------------------------|------------------------------------|
| 003-CA-UNI         | Û | PERÚ Minister                                | io Instituto<br>Mente Coefficien del Senti una                  | <b>G</b> IGP                       |
| DPL y/o SPT        | 0 |                                              | FORMULARIO RN                                                   | ES-F02                             |
|                    |   | ORGANISMO PÚBLIC                             | CO: Univarsidad Nacional de Ingeniería                          |                                    |
|                    | - | NÚMERO DE RUC: 12                            | 2345678910                                                      |                                    |
| Mecánica de suelos | 0 | TELÉFONO: 5703965                            |                                                                 |                                    |
|                    |   | DIRECCIÓN: Av. Tupa                          | ac Amaru 100                                                    |                                    |
|                    |   | COORDINADOR TÉC                              | NICO:                                                           |                                    |
|                    |   | NOMBRE: Juan     DOCUMENTO L     CORREO ELEC | Bernal<br>DE IDENTIDAD: 12345678<br>TRONICO: jbernal@uni.edu.pe |                                    |
|                    |   | CALICATAS 00                                 | 3-CA-UNI (1 / 1)                                                |                                    |
|                    |   | UBICACIÓN                                    | DIRECO                                                          | CIÓN                               |
|                    |   | 1. UTM Zona: 29T                             | 1. Depa                                                         | rtamento: Amazonas                 |
|                    |   | 2. UTM C. Este: 5469                         | 29 2. Provin                                                    | ncia: Chachapoyas                  |
|                    |   | 3. UTM C. Norte: 480                         | 1142 3. Distrit                                                 | o: Sonche                          |
|                    |   | 4. Elevación: 5625m                          | 4. Detail                                                       | e: Jr. San Andrés 256 - Los Álamos |
|                    |   | DIMENSIONES                                  | REGIST                                                          | IRO ESTRATIGRÁFICO                 |
|                    |   | 1. Largo: 15.00m                             | 1. Regis                                                        | tro Estratigráfico: Si             |
|                    |   | 2. Ancho: 25.00                              | 2. Ficha                                                        | con fotos: Sí                      |
|                    |   | 2. Destruction 25.00                         | D Austria                                                       | a alesaria adf                     |

- Muestra los distintos tipos de ensayos presentes en la lista pendiente, asimismo se muestra el número de lista, si es el primer envío será L0001 y así sucesivamente.
- 2. Muestra el PDF con los datos proporcionados acerca de los ensayos, es el PDF que se firmará digitalmente.
- 3. Al hacer clic en este botón se inicia el procedimiento de firma digital, se describe este paso en la siguiente sección.

#### C. FIRMAR Y ENVIAR

La aplicación integra "Refirma Invoker" del RENIEC para llevar a cabo el procedimiento de firma digital.

Al hacer clic en el botón, la aplicación le solicitará permiso para ejecutar componentes de Java Web Launcher, es necesario conceder dicho permiso para seguir adelante.

Luego el PDF se abre en el aplicativo "Refirma PDF" del RENIEC (Figura 9). Al hacer clic en "Firmar" el PDF estará firmando con su certificado digital.

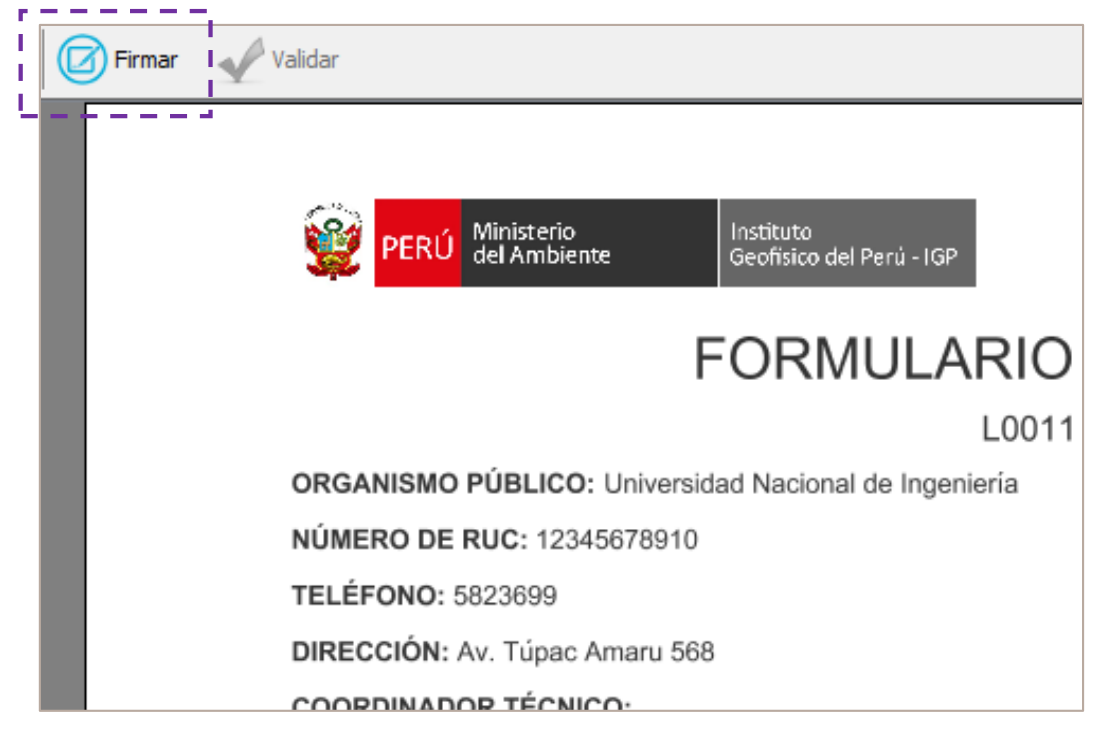

Figura 9. Refirma PDF del RENIEC

| PERÚ Ministerio<br>del Ambiente Instituto<br>Geofísico del Perú - IGP                                                                                                    | O RNES-F02                                                                                                    |
|----------------------------------------------------------------------------------------------------|----------------------------------------------------------------------------------------------------|
| L00                                                                                                    | 01                                                                                                    |
| ORGANISMO PÚBLICO: Universidad Nacional de Ingeniería<br>NÚMERO DE RUC: 12345678910<br>TELÉFONO: 5823699<br>DIRECCIÓN: Av. Túpac Amaru 568<br>COORDINADOR TÉCNICO:<br>NOMBRE: Juan Gonzales Rivas<br>DOCUMENTO DE IDENTIDAD: 12345678<br>CORREO ELECTRÓNICO: jgonzales@uni.edu.pe | Firmado digitalmente por:<br>ISOLO PRUEBASI  NAUPAY<br>FERRER Alex Henry P_FAU<br>20131367008<br>Motivo: Autor del<br>documento<br>Fecha: 27/08/2019 12:47:41-0500 |
| CALICATAS 001-CA-UNI (1 / 1)                                                                                                    |                                                                                                    |
| UBICACIÓN                                                                                                    | DIRECCIÓN                                                                                                    |
| 2. UTM C. Este: 546929                                                                                                    | 2. Provincia: Chachapovas                                                                                                    |
| 3. UTM C. Norte: 4801142                                                                                                    | 3. Distrito: Chachapoyas                                                                                                    |
| 4. Elevación: 1256m                                                                                                    | 4. Detalle: sad                                                                                                    |

Figura 10. PDF firmado

Una vez firmado el PDF debe cerrar la aplicación "ReFirma PDF" del RENIEC.

Al finalizar el procedimiento de firma digital de forma exitosa la aplicación enviará un correo de recepción de la información, asimismo se adjunta el PDF firmado.

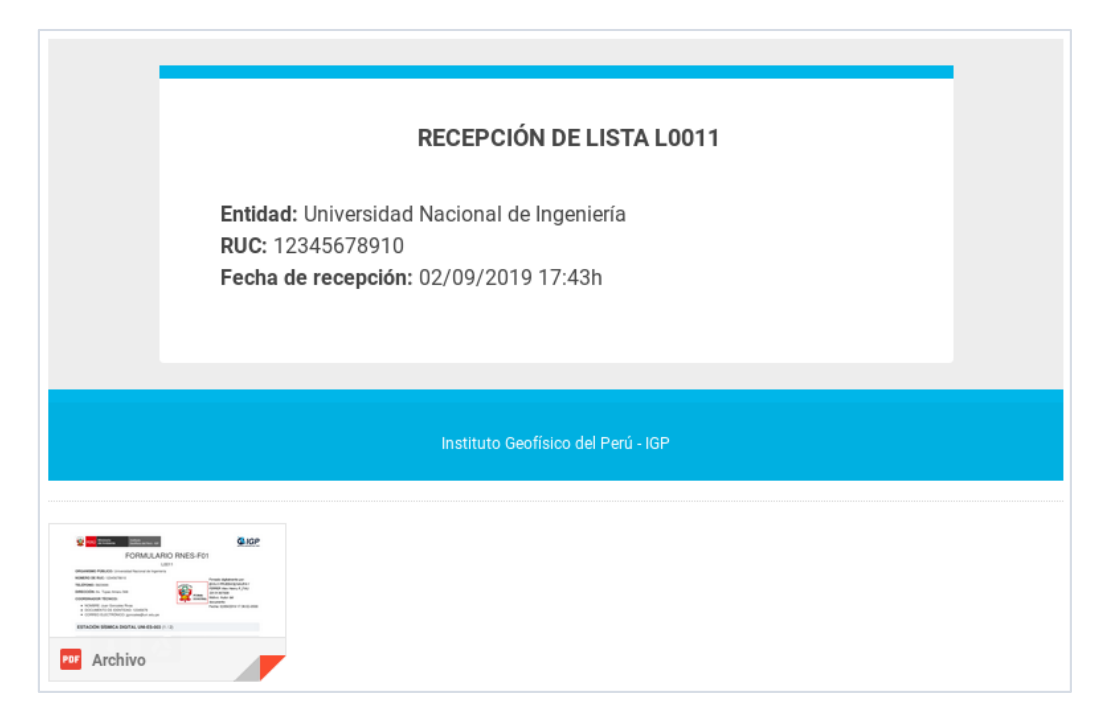

Figura 11. Correo de confirmación de recepción de información

## V. LISTA DE ENVIADOS

Muestra todos los envíos de información realizados.

| LISTAS ENVIADAS |                     |             |  |  |  |
|-----------------|---------------------|-------------|--|--|--|
|                 |                     | 2 REGISTROS |  |  |  |
| Número          | Fecha de envío      | PDF         |  |  |  |
| L0002           | 28/08/2019 18:51:36 | Ver         |  |  |  |
| L0001           | 27/08/2019 12:47:52 | Ver         |  |  |  |
| 2 REGISTROS     |                     |             |  |  |  |